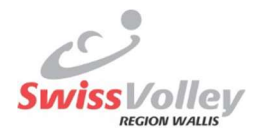

## Anleitung für den Turnierverantwortliche U14, U16 und U18 Instructions pour le responsable de tournoi U14, U16 et U18

### Deutsch

Der **Turnierorganisator** meldet spätestens **eine Woche vor dem jeweiligen Turnier** an Céline (WhatsApp 076 443 63 07 oder E-Mail <u>info@svrvs.ch</u>) welche Person als **Turnierverantwortliche** ist.

Diese Person erhält folgende E-Mail zur Bestätigung:

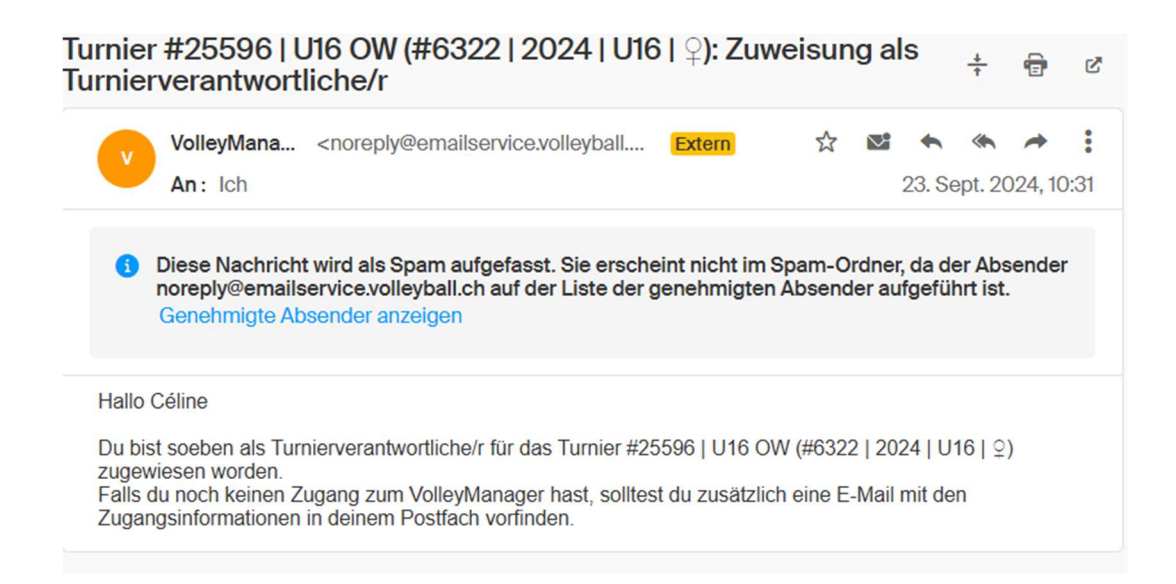

Im eigenen Login kann der Turnierverantwortliche die Resultate eintragen:

### 1. Auf Turnierverantwortliche SVRW

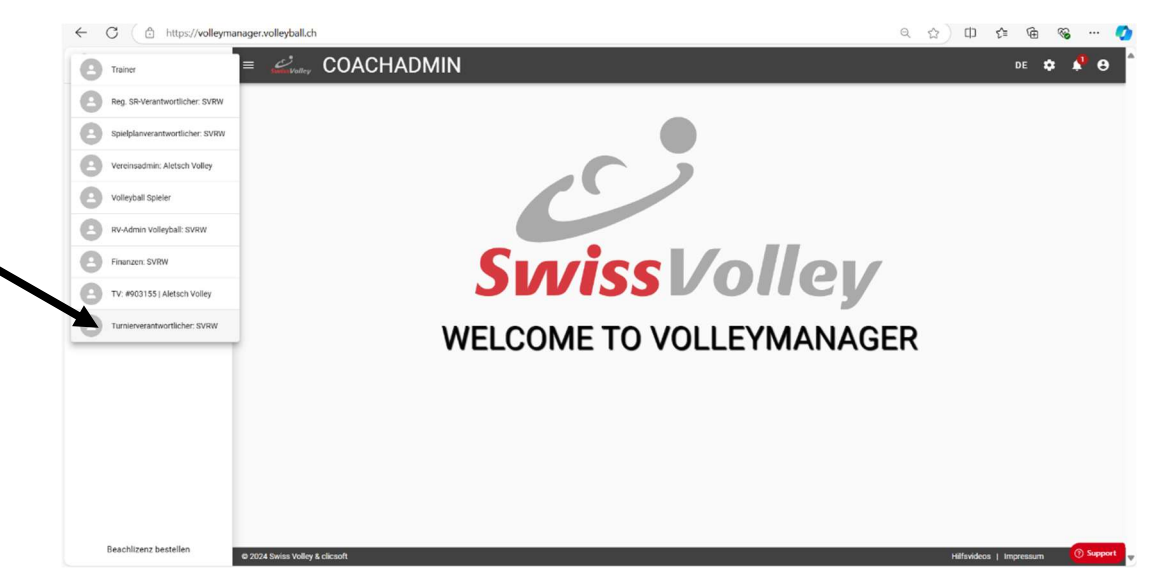

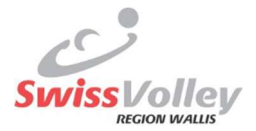

# 2. Unter «meine Turniere» öffnet sich folgendes Fenster und bitte auf «Spiele verwalten» gehen

| Furniere verwalten |            |                  |            |               |                  |
|--------------------|------------|------------------|------------|---------------|------------------|
|                    |            |                  |            | 21.05.2       | 024 - 20.05.2025 |
| Suche Q            | 0          |                  | ,<br>Ex ∎  | iltervorlagen | : ₹ Ш            |
| Startdatum 1       |            | ID Gruppe Gruppe | Liga       | M/F           | Aktionen         |
|                    | 05.10.2024 | 25596 U16 OW     | 2024   U16 | ę             | 2₀ ≔             |
| DOWNLOAD XLSX      |            |                  |            |               | 1-1 von 1 < >    |

## 3. Hier könnt ihr die Resultate eintragen:

| #63  | 22   202   | 24   U'      | 16 #25        | 596      | U16 OV     | V: Spie | le verwa  | alten                |       |                   |                        |                   |                 |               |              |              |       |            | /    |          |   |      |      |
|------|------------|--------------|---------------|----------|------------|---------|-----------|----------------------|-------|-------------------|------------------------|-------------------|-----------------|---------------|--------------|--------------|-------|------------|------|----------|---|------|------|
|      |            |              |               |          |            |         | Wat       | nie zuerst ein Gesci | niech | t aus. War        | ile zuerst eine Ligaka | itegorie aus.     |                 |               | Wahle zu     | erst eine    | Phase | aus.       |      |          |   |      |      |
| Hinw | eis: Teams | in Klamme    | ern sind prov | isorisch | gesetzt.   |         |           |                      |       |                   |                        |                   |                 |               |              |              |       |            | /    |          |   |      |      |
|      | # Spiel    | Status       | Probleme      | M/F      | Liga       | Gruppe  | Wochentag | Spieltag/Runde       |       | Datum/Anspielzeit | Heimteam               | HT<br>Gruppenrang | Gastteam        | GT<br>Grupper | 1<br>nrang S | . 2.<br>R SR |       |            |      |          |   | Akti | onen |
|      | 369553     | $\oslash$    |               | Ŷ        | 2024   U16 | U16 OW  | Sa        |                      | 3     | 05.10.2024, 09:00 | VBC Raron 1            |                   | TV Naters 2     |               |              |              | Î     | ŵ          | 11   | 20       | 0 | 1    | 0    |
|      | 369547     | $\oslash$    |               | Ŷ        | 2024   U16 | U16 OW  | Sa        |                      | 2     | 05.10.2024, 09:00 | TV Naters 2            |                   | VBC Ried-Brig   |               |              |              | Î     | 20         | 1    | 20       | 0 | 1    | 0    |
|      | 369559     | $\bigotimes$ | A             | Ŷ        | 2024   U16 | U16 OW  | Sa        |                      | 4     | 05.10.2024, 09:00 | VBC Brig-Glis 2        |                   | VBC Raron 1     |               |              |              | Î     | ĊŎ         | 11   | 20       | 0 | /    | 0    |
|      | 369541     | $\bigotimes$ |               | Ŷ        | 2024   U16 | U16 OW  | Sa        |                      | 1     | 05.10.2024, 09:00 | VBC Brig-Glis 2        |                   | VBC Ried-Brig   |               |              |              | Î     | <u>iii</u> | 11   | 20       | 0 | -    | 0    |
|      | 369545     | $\oslash$    |               | ç        | 2024   U16 | U16 OW  | Sa        |                      | 1     | 05.10.2024, 09:00 | Aletsch 2              |                   | VBC Raron 2     |               |              |              | Î     |            | 11   | 20       | 0 | 1    | 0    |
|      | 369546     | $\oslash$    |               | Q        | 2024   U16 | U16 OW  | Sa        |                      | 2     | 05.10.2024, 09:00 | VBC Visp 2             |                   | Aletsch 1       |               |              |              | Î     | 20         | 1    | 20       | 0 | /    | 0    |
|      | 369557     | $\oslash$    |               | Ŷ        | 2024   U16 | U16 OW  | Sa        |                      | 3     | 05.10.2024, 09:00 | VBC Visp 1             |                   | VBC Brig-Glis 1 |               |              |              | Î     |            | 11   | 20       | 0 | 1    | 0    |
|      | 369555     | $\oslash$    |               | Ŷ        | 2024   U16 | U16 OW  | Sa        |                      | 3     | 05.10.2024, 09:00 | VBC Zaniglas           |                   | VBC Visp 2      |               |              |              | Î     | ė          | 11   | 20       | 0 | 1    | 0    |
|      | 369560     | $\oslash$    |               | Ŷ        | 2024   U16 | U16 OW  | Sa        |                      | 4     | 05.10.2024, 09:00 | Aletsch 1              |                   | VBC Raron 2     |               |              |              | Î     | 20         | 11   | 20       | 0 | 1    | 0    |
|      | 369549     | $\oslash$    |               | Ŷ        | 2024   U16 | U16 OW  | Sa        |                      | 2     | 05.10.2024, 09:00 | VBC Zaniglas           |                   | VBC Ried-Brig   |               |              |              | Î     |            | 1    | 20       | 0 | 1    | 0    |
| •    |            |              |               |          |            |         |           |                      |       |                   |                        |                   |                 |               |              |              |       |            |      |          |   |      | •    |
| DO   | NNLOAD XL  | .sx s        | PIELSTATUS    | SETZER   | N          |         |           |                      |       |                   |                        |                   |                 |               | Ergebniss    | e pro Sei    | te 1  | 0 -        | 1-10 | ) von 96 | < |      | >    |
| 4 -  |            |              |               |          |            |         |           |                      |       |                   |                        |                   |                 |               |              |              |       |            |      |          |   |      | Þ    |

SCHLIESSEN

Am jeweiligen Tag nach 9 Uhr werden das Piktogramm dunkler sein und der Turnierverantwortliche kann daraufklicken, um die Resultate einzutragen. Bitte das Datum kontrollieren, da die Spiele nicht der Reihe nach sind.

<u>Bitte nichts anderes anklicken oder ändern</u>, ansonsten sind die Spiele auf einmal weg oder es stimmt nicht mehr überein.

Wir sind euch dankbar für eure Einsatz und bei Problemen oder Unklarheiten dürft ihr euch gerne bei Céline melden.

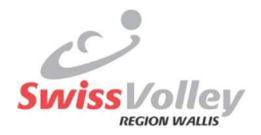

## Français

L'organisateur du tournoi communique à Céline (WhatsApp 076 443 63 07 ou courriel <u>info@svrvs.ch</u>) au plus tard **une semaine avant le tournoi concerné** quelle est la **personne responsable du tournoi**.

Cette personne recevra le courriel de confirmation suivant :

Turnier #25596 | U16 OW (#6322 | 2024 | U16 | ♀): Zuweisung als Turnierverantwortliche/r <sup>☆</sup> 😨 🖄

| VolleyMana <noreply@emailservice.volleyball<br>An: Ich</noreply@emailservice.volleyball<br>                                                      | Extern                            |               | <b>⊠</b><br>2    | <b>*</b><br>23. Se | <b>*</b><br>pt. 20 | <b>*</b><br>)24, 10 | <b>:</b><br>0:31 |
|----------------------------------------------------------------------------------------------------|-----------------------------------|---------------|------------------|--------------------|--------------------|---------------------|------------------|
| i Diese Nachricht wird als Spam aufgefasst. Sie ersche<br>noreply@emailservice.volleyball.ch auf der Liste der g<br>Genehmigte Absender anzeigen | eint nicht im Sp<br>genehmigten A | am-O<br>bsend | rdner,<br>er auf | da de<br>gefüh     | er Abs<br>art ist. | ende                | r                |
| Hallo Céline                                                                                                    | EEOG LUIIG OW                     | (#6222        |                  |                    |                    |                     |                  |
| zugewiesen worden.<br>Falls du noch keinen Zugang zum VolleyManager hast, solltes<br>Zugangsinformationen in deinem Postfach vorfinden.          | st du zusätzlich                  | eine E-       | Mail n           | nit der            | n<br>n             | )                   |                  |

Dans son propre login, le responsable du tournoi peut saisir les résultats :

### 1. Sur responsable du tournoi SVRW

| Entraineur                              | MYINDOOR و MYINDOOR                   | FR 💠 I |
|-----------------------------------------|---------------------------------------|--------|
| Responsable rég. ARB: SVRW              |                                       |        |
| Responsable calendrier des matchs: SVRW |                                       |        |
| Admin club Volleyball: Aletsch Volley   |                                       |        |
| Joueur de volleyball                    |                                       |        |
| Admin AR Volleyball: SVRW               |                                       |        |
| Finances: SVRW                          | SwiceVollov                           |        |
| RE: #903155   Aletsch Volley            | JUISSUOIICY                           |        |
| Responsable de tournoi: SVRW            | <b>BIENIVENILE DANS VOLLEVMANAGED</b> |        |
|                                         | DIEINVEINOE DAINS VOLLETIVIANAGER     |        |
|                                         |                                       |        |
|                                         |                                       |        |
|                                         |                                       |        |
|                                         |                                       |        |
|                                         |                                       |        |
|                                         |                                       |        |

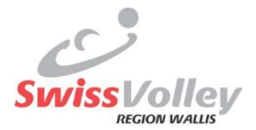

## 2. Sous « mes tournois », la fenêtre suivante s'ouvre et veuillez aller sur « gérer les matchs »

| estion des tournois |            |                  |                                                                    |                    |                 |
|---------------------|------------|------------------|--------------------------------------------------------------------|--------------------|-----------------|
|                     |            |                  |                                                                    | <b>m</b> 21.05.20  | 24 - 20.05.2025 |
| Recherche Q         |            |                  | ,<br>,<br>,<br>,<br>,<br>,<br>,<br>,<br>,<br>,<br>,<br>,<br>,<br>, | odèles de filtre 👻 | : 🔻 🖩           |
| Date de début 1     |            | ID groupe Groupe | Ligue                                                              | H/F                | Actions         |
|                     | 05.10.2024 | 25596 U16 OW     | 2024   U16                                                         | ę                  | 2₀ ≔            |
| TÉLÉCHARGER XLSX    |            |                  |                                                                    | 1                  | -1 sur 1 < >    |

### 3. Ici vous pouvez entrer les résultats

#6322 | 2024 | U16 | #25596 | U16 OW: Gestion des matchs

| JIER  | - AJO | 1    |      |      |           | _                 |               |                  |                   |                  |                   |                 |        |                    |      |        |            |       |           |                       |           |              |
|-------|-------|------|------|------|-----------|-------------------|---------------|------------------|-------------------|------------------|-------------------|-----------------|--------|--------------------|------|--------|------------|-------|-----------|-----------------------|-----------|--------------|
| 25    | 5.20  | 20.0 | 24 - | 5.20 | 21.0      | E                 |               |                  |                   |                  |                   |                 |        |                    |      |        |            |       |           |                       |           |              |
| ш     | Ŧ     | Ę    | :    | *    |           | les de filtre     | Modèl         |                  |                   |                  |                   |                 |        |                    |      |        |            |       | Q 🕜       |                       | erche     | Rech         |
| Ŧ     |       |      | ,    |      |           | pe                | Group         | Ť                |                   |                  | Phase             | Ŧ               | e ligu | Catégorie d        | ÷    |        |            | Genre | ÷         |                       | /2025     | aisor<br>024 |
|       |       |      |      | /    | ne phase. | le sélectionner u | Merci de      |                  | e de ligue.       | nner une catégo  | Merci de sélectio | ire.            | onner  | Merci de sélecti   |      |        | -1         |       |           |                       | lan ƙavia |              |
| tions | Ac    |      |      |      |           | RB<br>Rési        | ARB AR<br>1 2 | Classement<br>EV | quipe<br>isiteuse | Classement<br>ER | quipe<br>ecevante | heure<br>but du |        | Sem.<br>match/tour | Jour | Groupe | Ligue      | H/F   | Problèmes | s entre par<br>Statut | # Match   |              |
| 0     | 1     | 0    | 20   | 11   | 1         | Î                 |               |                  | TV Naters 2       |                  | BC Raron 1        | 0.2024, 09:00   | 3      |                    | sam. | U16 OW | 2024   U16 | ç     |           | 0                     | 369553    | ]            |
| 0     |       | 0    | 20   | 11   | Ė         | Î                 |               |                  | /BC Ried-Brig     |                  | V Naters 2        | 0.2024, 09:00   | 2      |                    | sam. | U16 OW | 2024   U16 | ç     |           | $\oslash$             | 369547    | ]            |
| 0     | 1     | 0    | 20   | 1.   | <b>B</b>  | Î                 |               |                  | /BC Raron 1       |                  | BC Brig-Glis 2    | 0.2024, 09:00   | 4      |                    | sam. | U16 OW | 2024   U16 | Ŷ     | •         | $\otimes$             | 369559    | ]            |
| 0     | 1     | 0    | 20   | 11   | 10        | Î                 |               |                  | /BC Ried-Brig     |                  | BC Brig-Glis 2    | 0.2024, 09:00   | 1      |                    | sam. | U16 OW | 2024   U16 | Ŷ     |           | $\oslash$             | 369541    | ]            |
| 0     | 1     | 0    | 20   | 1    | 60        | Î                 |               |                  | /BC Raron 2       |                  | letsch 2          | 0.2024, 09:00   | 1      |                    | sam. | U16 OW | 2024   U16 | Ŷ     |           | $\bigotimes$          | 369545    | ]            |
| 0     | 1     | 0    | 20   | 1    | 20        | Î                 |               |                  | Aletsch 1         |                  | BC Visp 2         | 0.2024, 09:00   | 2      |                    | sam. | U16 OW | 2024   U16 | ç     |           | $\oslash$             | 369546    | ו            |
| 0     | 1     | 0    | 20   | 11   | Ê.        | Î                 |               |                  | /BC Brig-Glis 1   |                  | BC Visp 1         | 0.2024, 09:00   | 3      |                    | sam. | U16 OW | 2024   U16 | Q     |           | $\oslash$             | 369557    |              |
| -     |       | ^    | •    | •    | alcia     | =                 |               |                  | mov 0             |                  | no 7              | 0004 00.00      | ^      |                    |      |        |            | ^     |           | ~                     | 0/0555    | -            |

Le jour en question, après 9h, le pictogramme sera plus foncé et le responsable du tournoi pourra cliquer dessus pour inscrire les résultats. Veuillez contrôler la date, car les matchs ne sont pas dans l'ordre.

Veuillez ne pas cliquer ou modifier quoi que ce soit d'autre, sinon les matchs disparaîtront d'un coup ou ne correspondront plus.

Nous vous remercions de votre engagement et en cas de problème ou de doute, n'hésitez pas à contacter Céline.